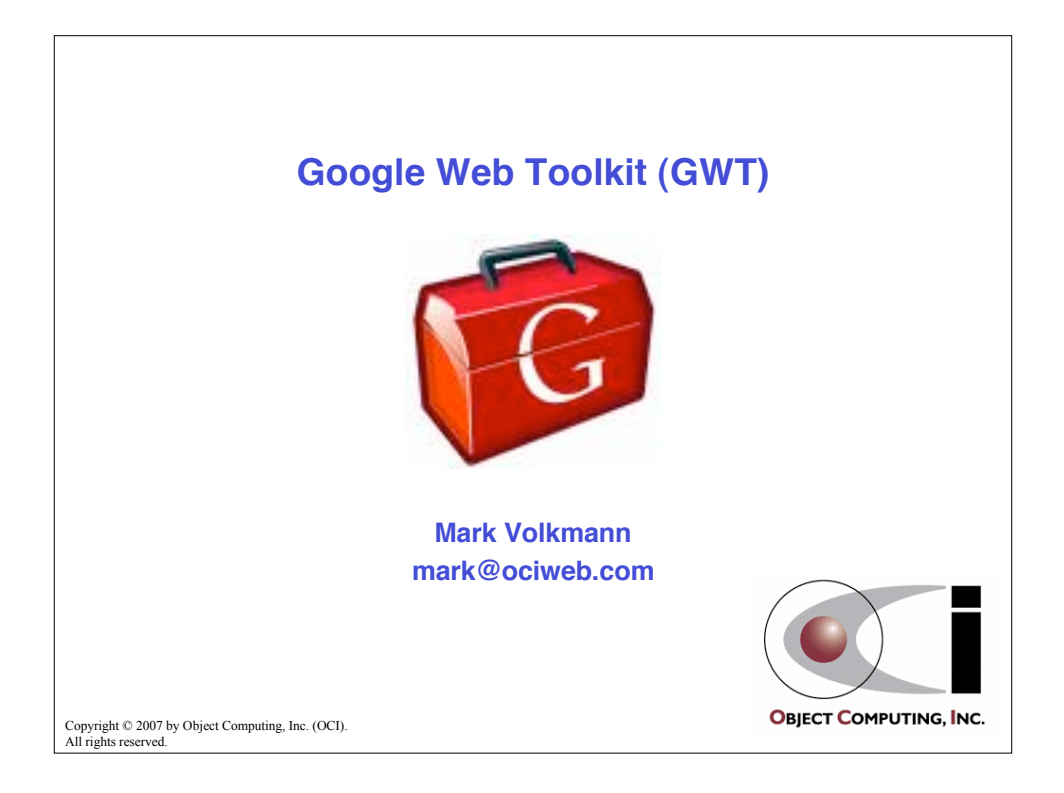

|                    | What Is GWT?                                                                                                    |
|--------------------|----------------------------------------------------------------------------------------------------|
| • /<br>f           | An open-source, Java-based framework<br>for creating Ajax web applications                                                                                                    |
| • (                | Created and used by Google                                                                                                    |
| • N<br>s           | <ul> <li>Makes writing web applications</li> <li>similar to Swing applications</li> <li>dramatically reduces the need to understand HTML and JavaScript</li> <li>maintaining Java code is easier than maintaining<br/>a mixture of HTML, JavaScript and Java code</li> </ul> |
| • (                | Client-side code <ul> <li>compiled to HTML and JavaScript</li> <li>uses CSS for formatting</li> <li>restricted to a subset of Java 1.4 for now</li> </ul>                                                                                                    |
| •                  | Server-side code can be implemented in any language<br>– including Java 5 and 6<br>– commonly Java-based GWT RPC servlets are used (more on this later)                                                                                                    |
| opyright © 2007 by | Object Computing, Inc. (OCI).                                                                                                    |

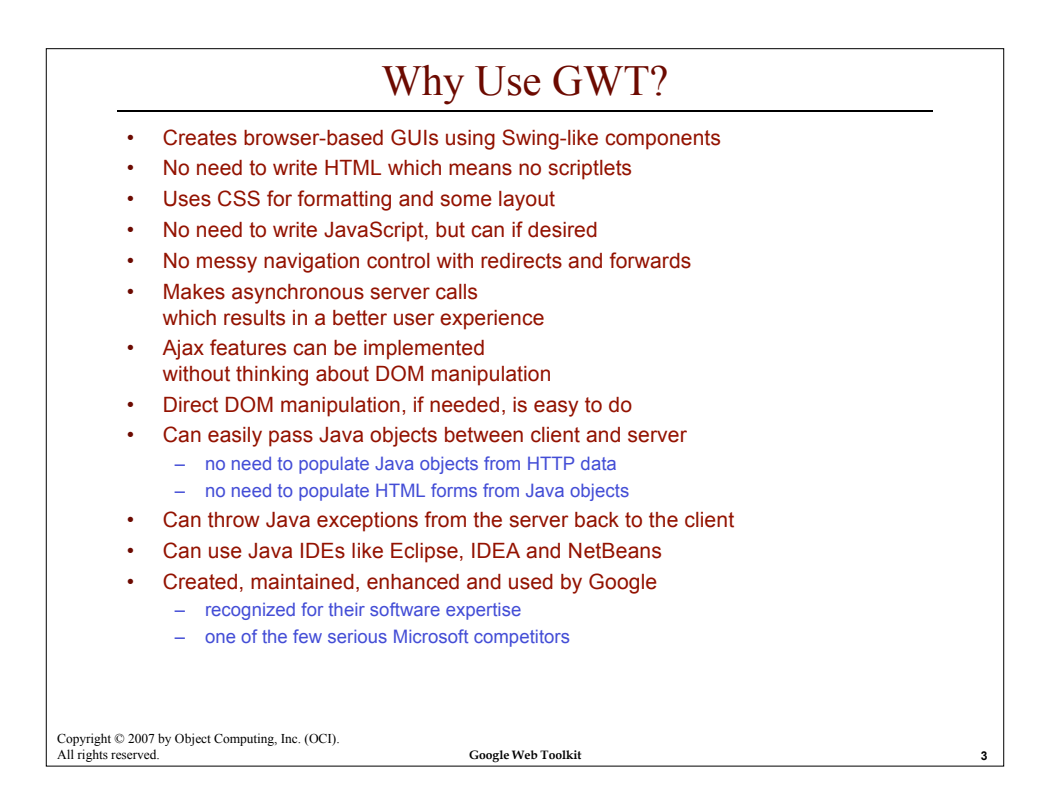

|                                   | Tool Support                                                                                                    |
|-----------------------------------|----------------------------------------------------------------------------------------------------|
| •                                 | <ul> <li>IDE plugins <ul> <li>Intellij IDEA</li> <li>GWT Studio</li> </ul> </li> <li>Eclipse <ul> <li>Cypal Studio for GWT ( was Googlipse)</li> <li>Instantiations GWT Designer</li> </ul> </li> <li>NetBeans <ul> <li>GWT4NB</li> </ul> </li> <li>Other tools</li> <li>Wirelexsoft VistaFei - a GWT IDE</li> </ul> |
| Copyright © 2<br>All rights reser | 007 by Object Computing, Inc. (OCI).<br>Ved. Google Web Toolkit 4                                                                                                    |

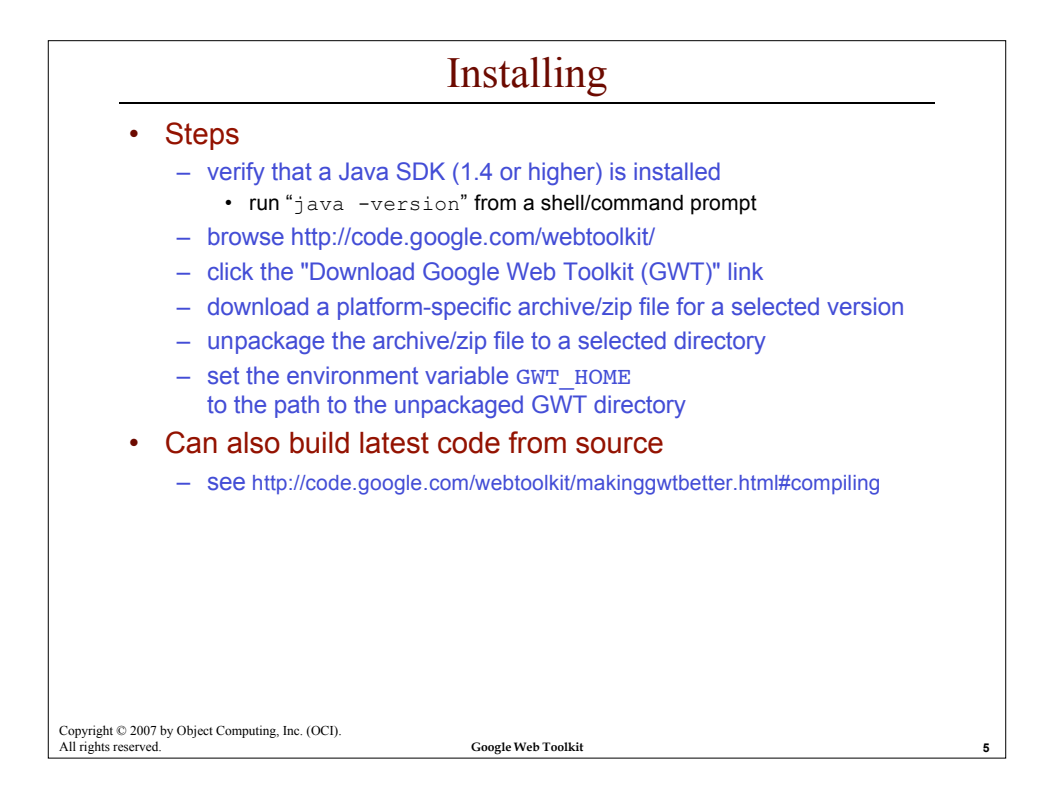

| Creating a New Project                                                                         |
|------------------------------------------------------------------------------------------------|
|                                                                                                |
| Steps differ                                                                                   |
| <ul> <li>depending on whether an IDE plugin is being used</li> </ul>                           |
| <ul> <li>we'll assume no IDE</li> </ul>                                                        |
| Non-IDE steps                                                                                  |
| <ul> <li>create a directory for the application</li> </ul>                                     |
| <ul> <li>from a shell/command prompt, navigate to that directory</li> </ul>                    |
| <ul> <li>use the applicationCreator script to create the project</li> </ul>                    |
| directory structure and populate it with initial project files                                 |
| • under Windows, run                                                                           |
| • under LINIX/Linux/Mac OS X run                                                               |
| \$GWT_HOME/applicationcreator {package}.client.{module}                                        |
|                                                                                                |
|                                                                                                |
|                                                                                                |
|                                                                                                |
|                                                                                                |
|                                                                                                |
| Copyright © 2007 by Object Computing, Inc. (OCI).<br>All rights reserved. Google Web Toolkit 6 |
|                                                                                                |

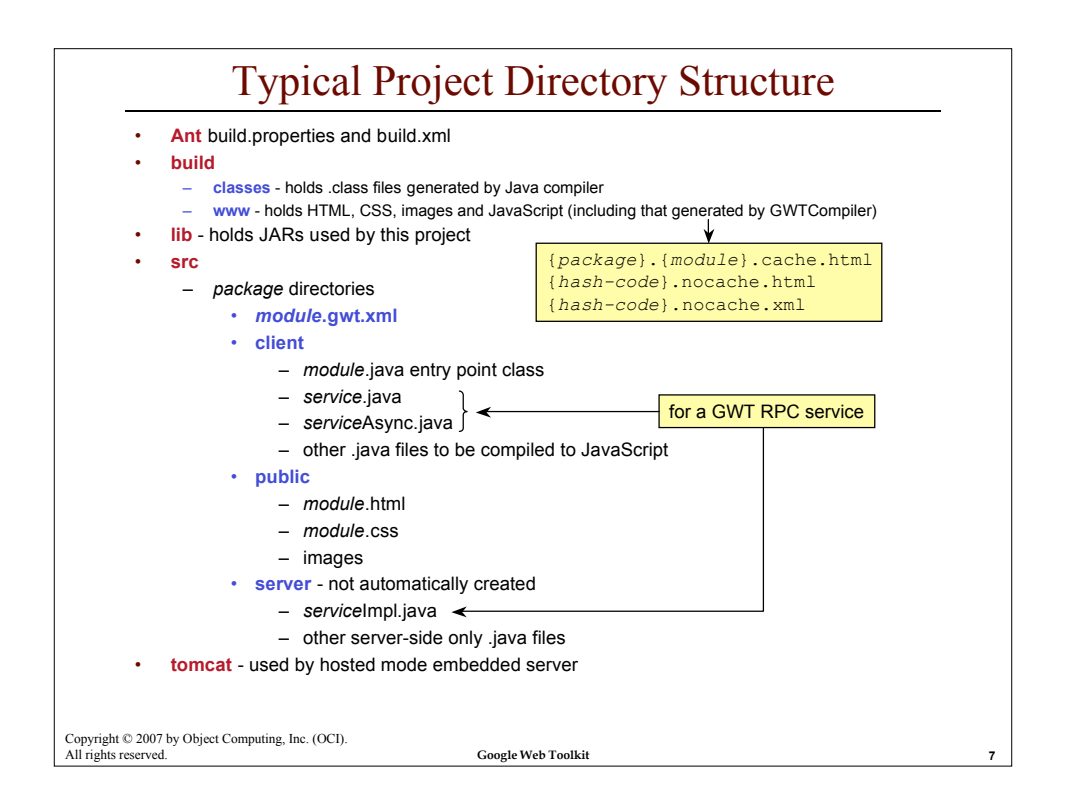

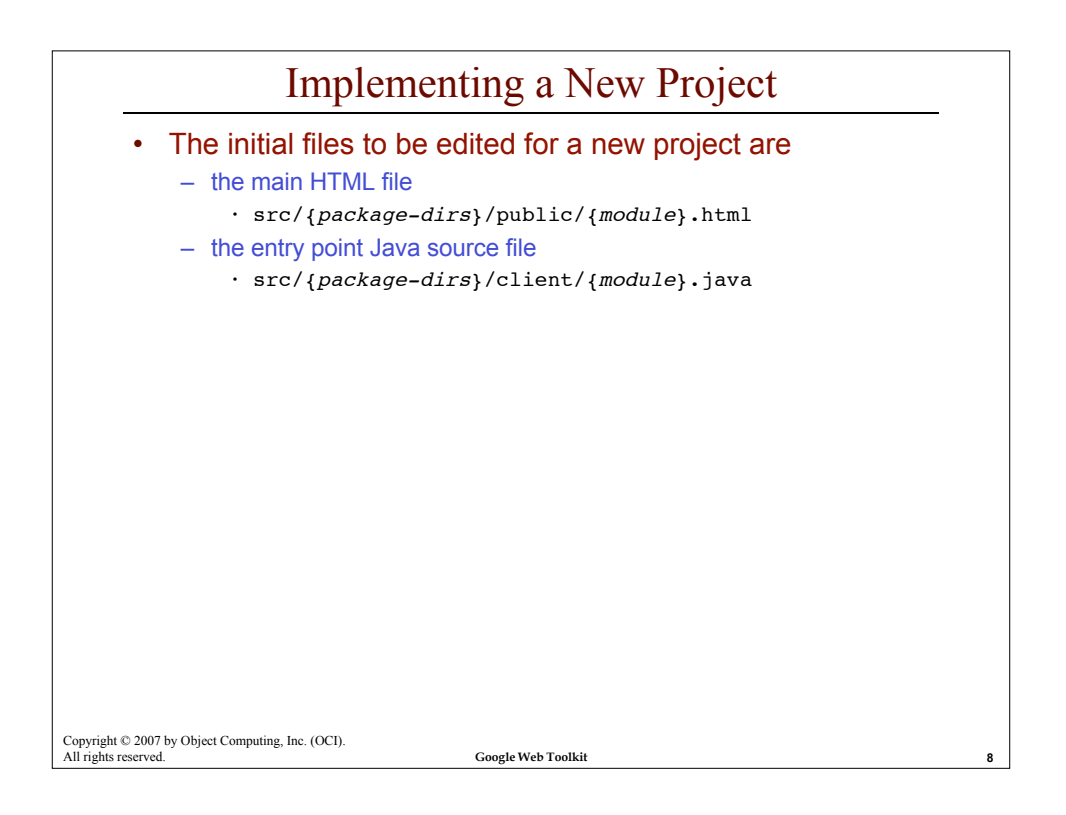

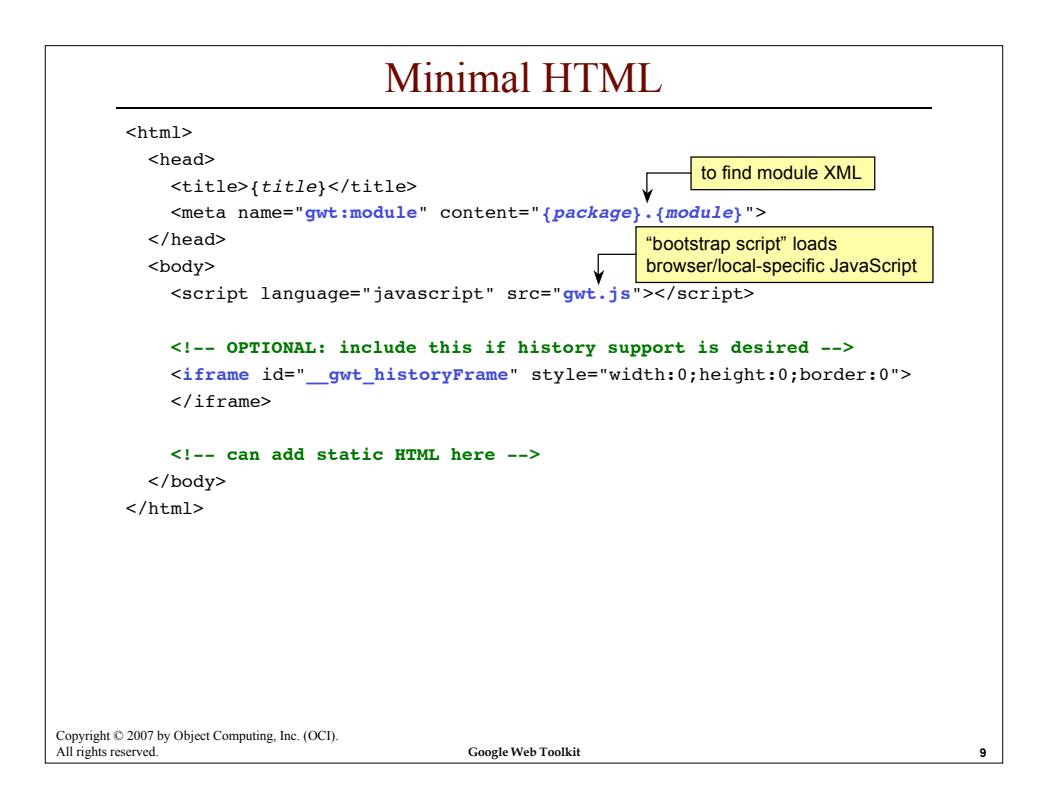

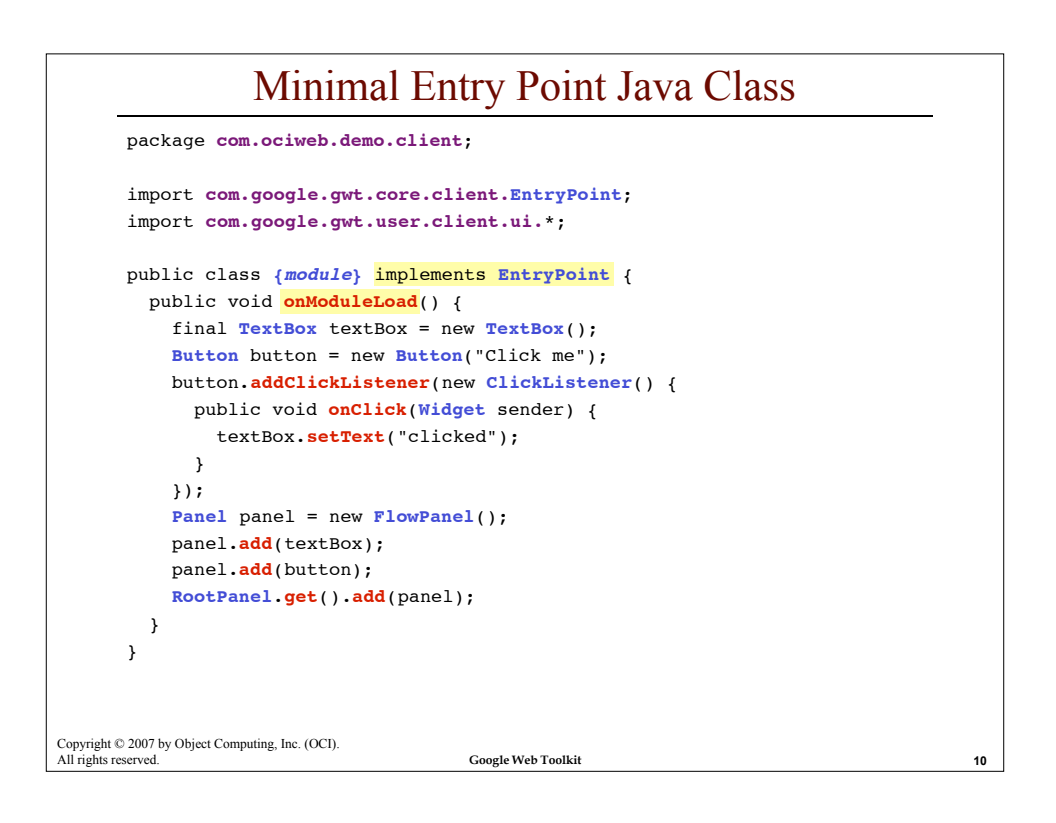

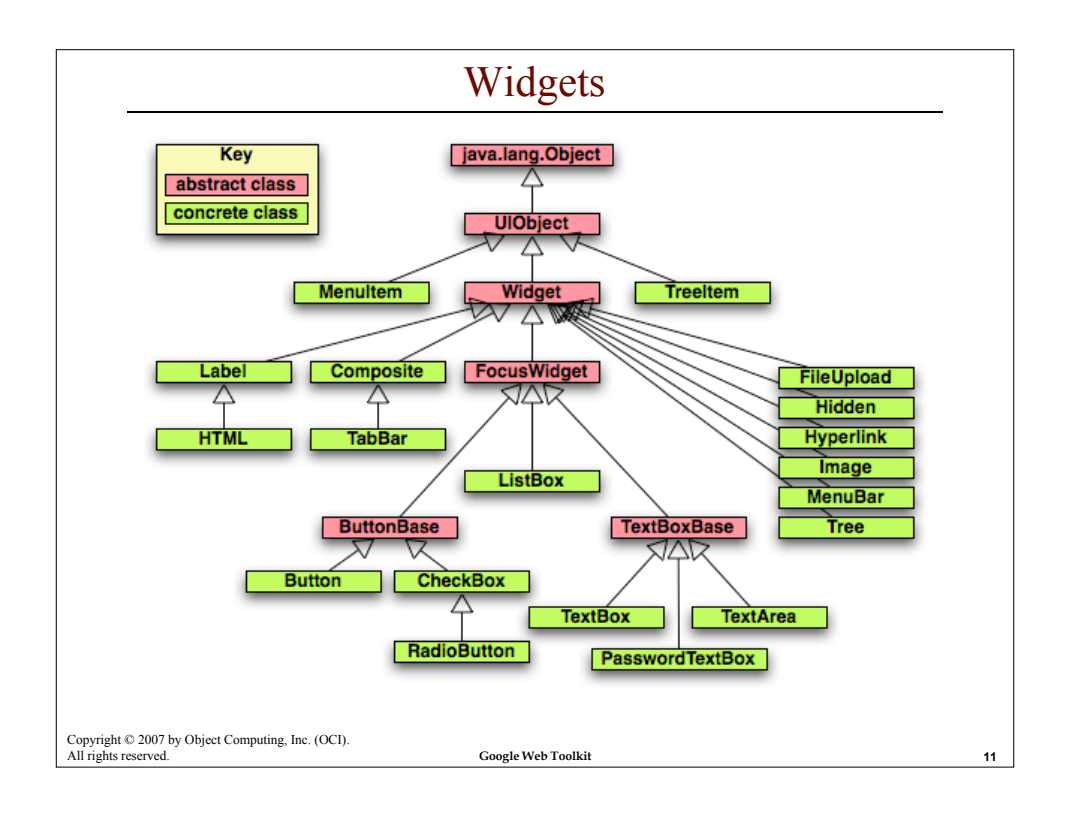

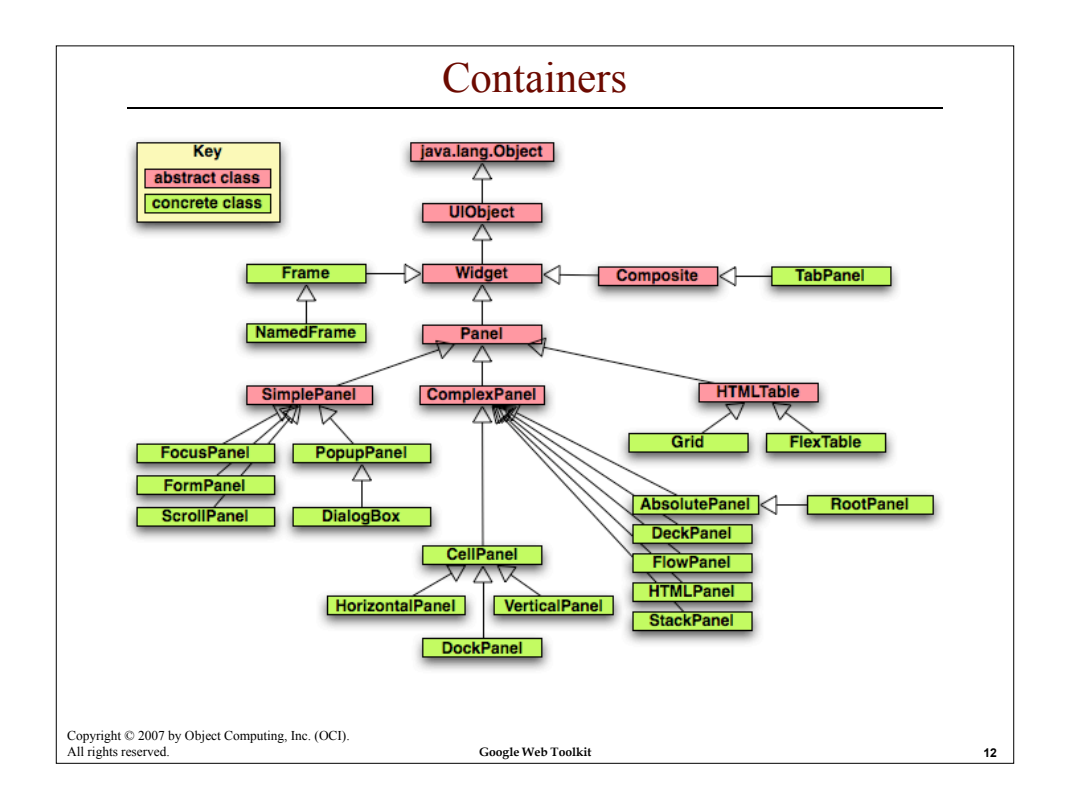

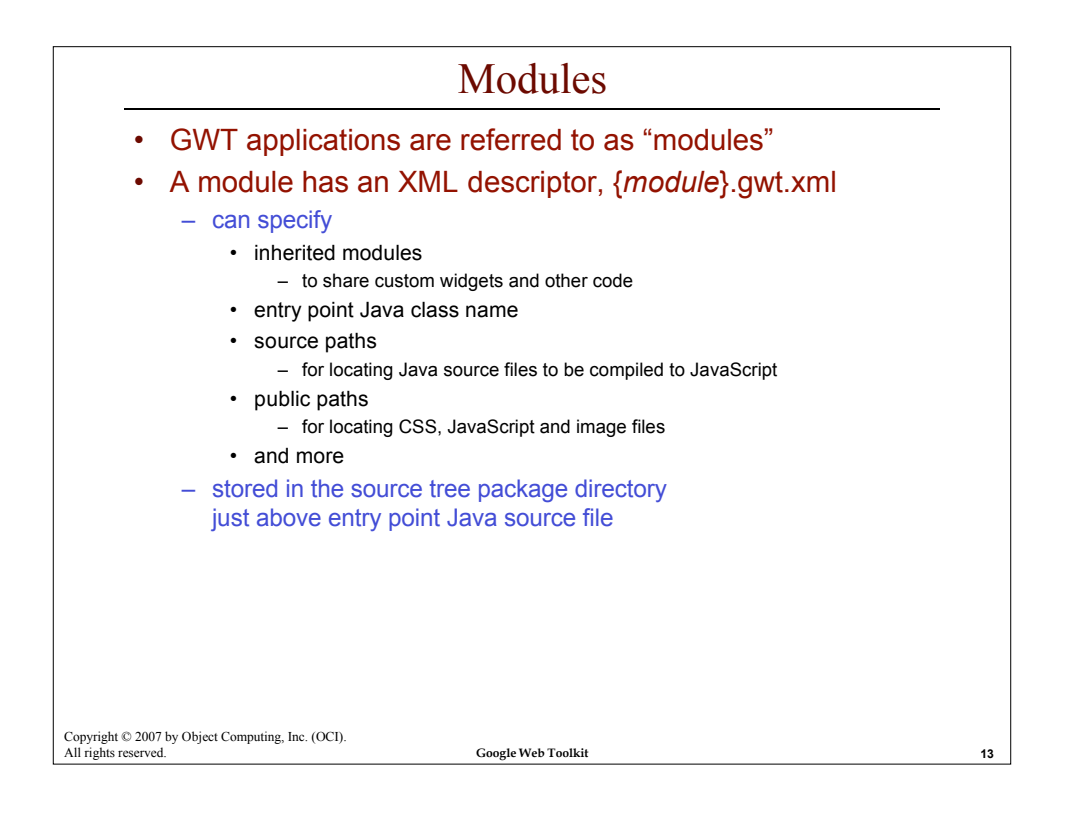

| Example Module XML                                                                                                    |    |
|----------------------------------------------------------------------------------------------------|----|
| <module><br/><inherits name="com.google.gwt.user.User"></inherits></module>                                                                                                    |    |
| <source path="client"/> the default                                                                                                    |    |
| <pre><entry-point class="com.ociweb.gwt.client.Hello"></entry-point></pre>                                                                                                    |    |
| <stylesheet src="Hello.css"></stylesheet> module package module name                                                                                                    |    |
| <pre><servlet class="com.ociweb.gwt.server.SomeServiceImpl" path="/com.ociweb.gwt.Hello/SomeService"></servlet></pre>                                                            |    |
|                                                                                                    |    |
| For details on the content of module XML files, see<br>http://code.google.com/webtoolkit/documentation/<br>com.google.gwt.doc.DeveloperGuide.Fundamentals.Modules.ModuleXml.html |    |
| Convright © 2007 by Object Computing. Inc. (OCI).                                                                                                    |    |
| All rights reserved. Google Web Toolkit                                                                                                    | 14 |

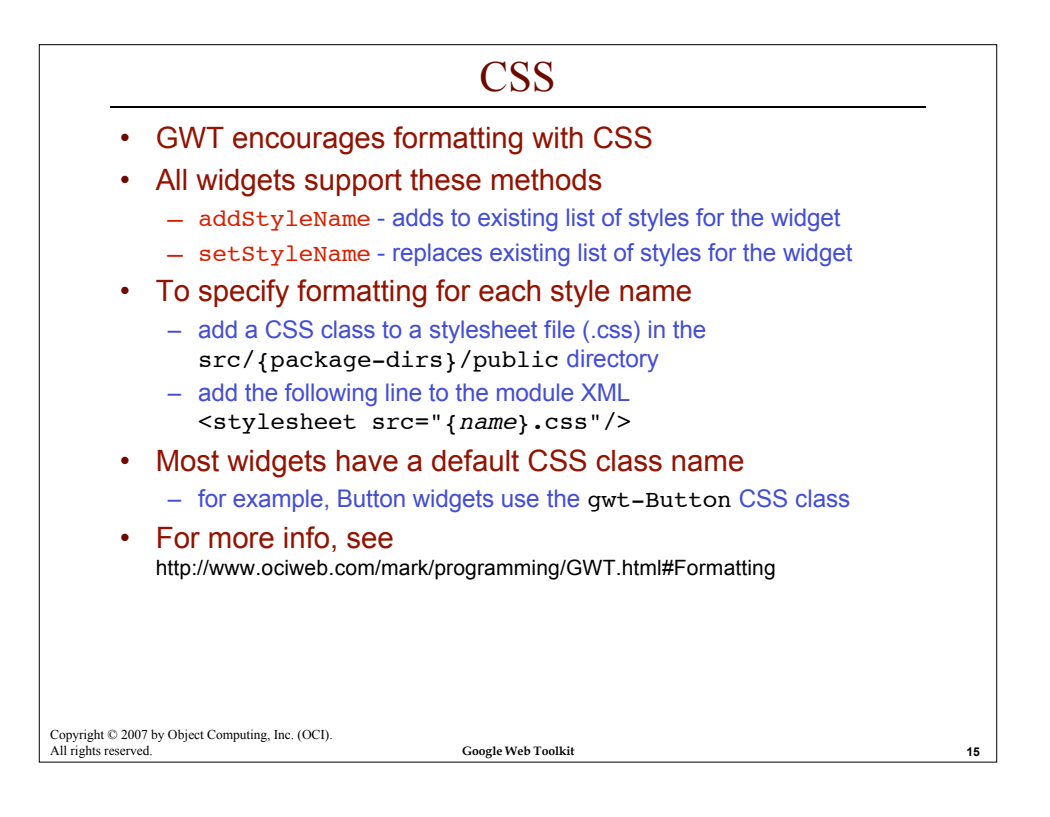

| Most widgets support listening for user events <ul> <li>events generated by each widget differ</li> </ul>                                                               |
|----------------------------------------------------------------------------------------------------|
| Listener interfaces                                                                                                    |
| <ul> <li>define methods that are invoked on objects that implement them<br/>(your code) when certain events occur</li> </ul>                                            |
| <ul> <li>for example, ClickListener</li> </ul>                                                                                                    |
| <ul> <li>often implemented by an anonymous inner class</li> </ul>                                                                                                    |
| like earlier example                                                                                                    |
| Adapter classes                                                                                                    |
| <ul> <li>make it easier to implement listener interfaces<br/>by providing method implementations that do nothing,<br/>saving you the trouble of writing them</li> </ul> |
| <ul> <li>only for interfaces with more than one method</li> </ul>                                                                                                    |
| For more info. see                                                                                                    |
| <ul> <li>http://www.ociweb.com/mark/programming/GWT.html#Widgets</li> </ul>                                                                                             |
| - http://www.ociweb.com/mark/programming/GWT.html#ListenersAdapters                                                                                                    |

| Name               | Adapter                 | Methods                                                                    |
|--------------------|-------------------------|----------------------------------------------------------------------------|
| ChangeListener     | none                    | void <b>onChange</b> (Widget sender)                                       |
| ClickListener      | none                    | void onClick(Widget sender)                                                |
| ocusListener       | FocusListenerAdapter    | void onFocus(Widget sender)                                                |
|                    |                         | void onLostFocus(Widget sender)                                            |
| KeyboardListener   | KeyboardListenerAdapter | void onKeyDown (Widget sender, char keyCode, int modifiers)                |
|                    |                         | void onKeyPress (Widget sender, char keyCode, int modifiers)               |
|                    |                         | void <b>binkeyop</b> (widget sender, char keycode, int modifiers)          |
| oadListener        | none                    | void onError(Widget sender)                                                |
|                    |                         | void onLoad (Widget sender)                                                |
| louseListener      | MouseListenerAdapter    | void onMouseDown (Widget sender, int x, int y)                             |
|                    |                         | void onMouseLnter(Widget sender)                                           |
|                    |                         | void onMouseMove (Widget sender, int v. int v)                             |
|                    |                         | void onMouseUp(Widget sender, int x, int y)                                |
| IouseWheelListener | none                    | void onMouseWheel(Widget sender, int x, int y,                             |
|                    |                         | MouseWheelVelocity velocity)                                               |
| opupListener       | none                    | <pre>void onPopupClosed(PopupPanel sender, boolean autoClosed)</pre>       |
| ScrollListener     | none                    | <pre>void onScroll(Widget sender, int scrollLeft, int scrollTop)</pre>     |
| TableListener      | none                    | <pre>void onCellClicked(SourcedTableEvents sender, int row, int cell</pre> |
| abListener         | none                    | <pre>void onBeforeTabSelected(SourcesTabEvents sender, int tabIndex)</pre> |
|                    |                         | void onTabSelected(SourcesTabEvents sender, int tabIndex)                  |
| TreeListener       | none                    | void onTreeItemStateChanged(TreeItem item)                                 |
|                    |                         | void onTreeItemStateChanged(TreeItem item)                                 |

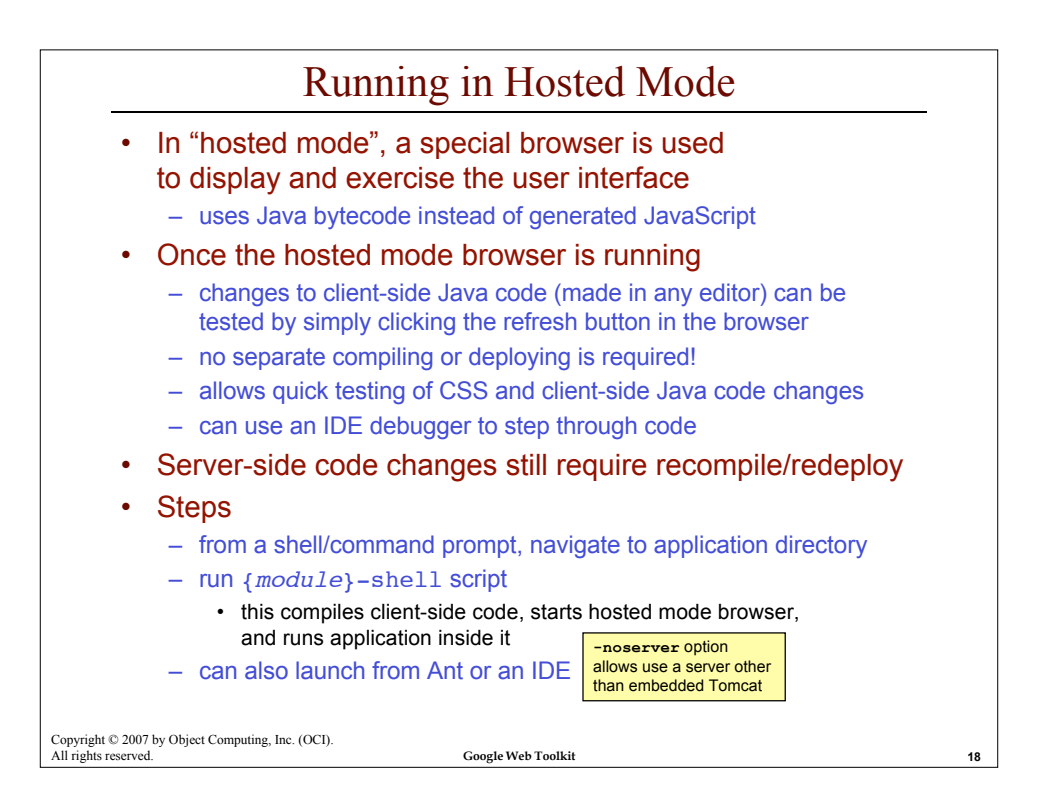

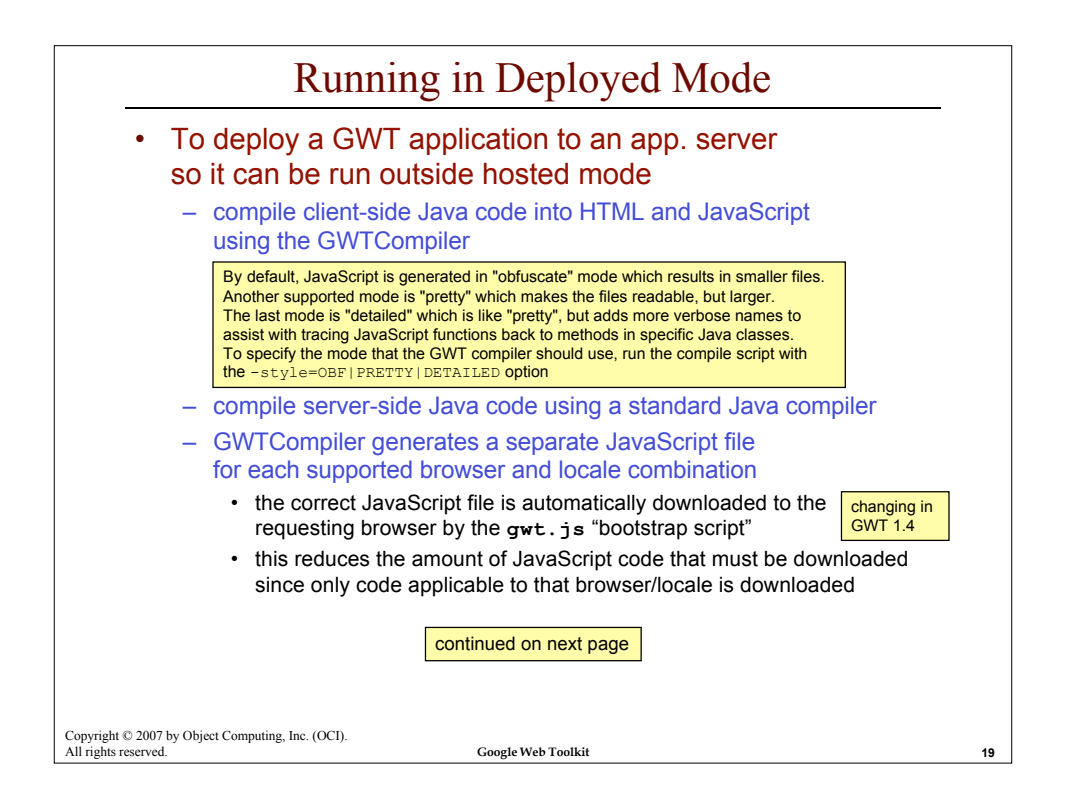

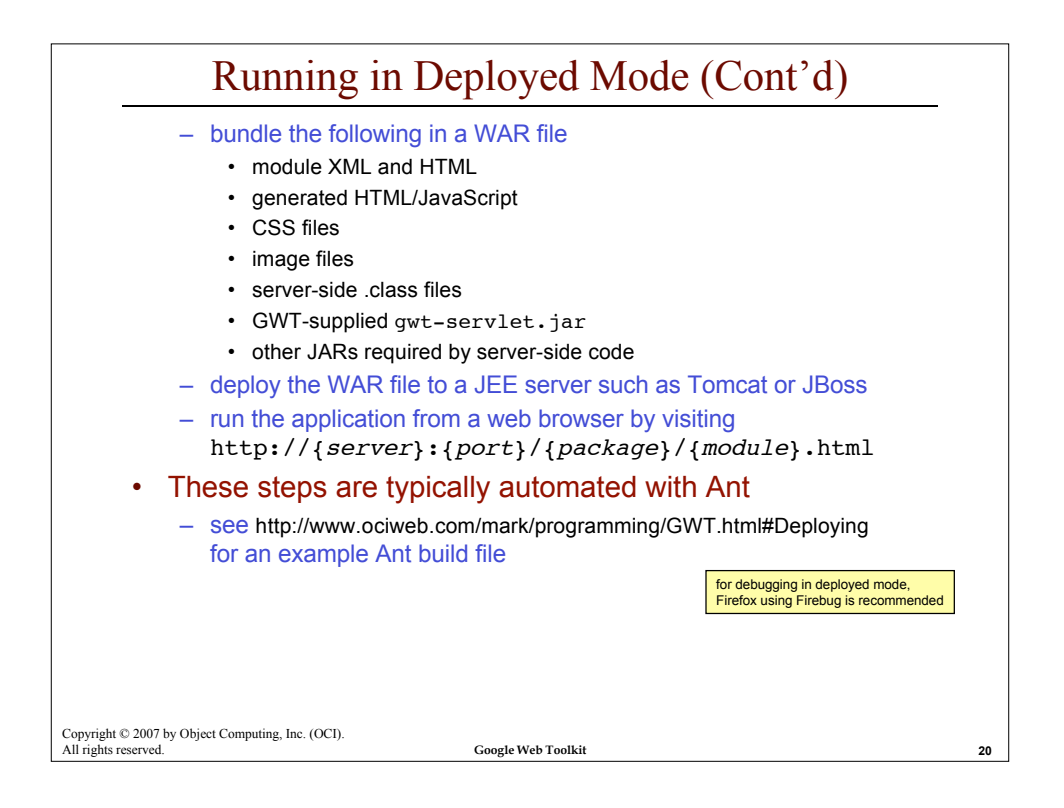

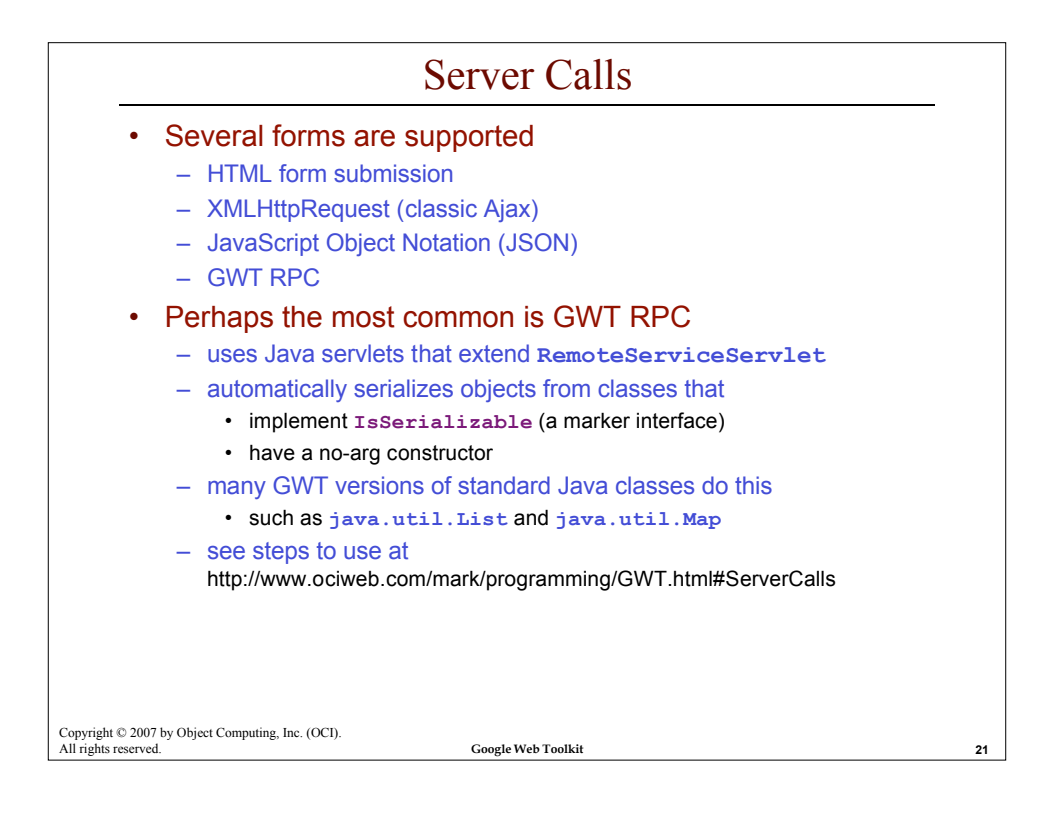

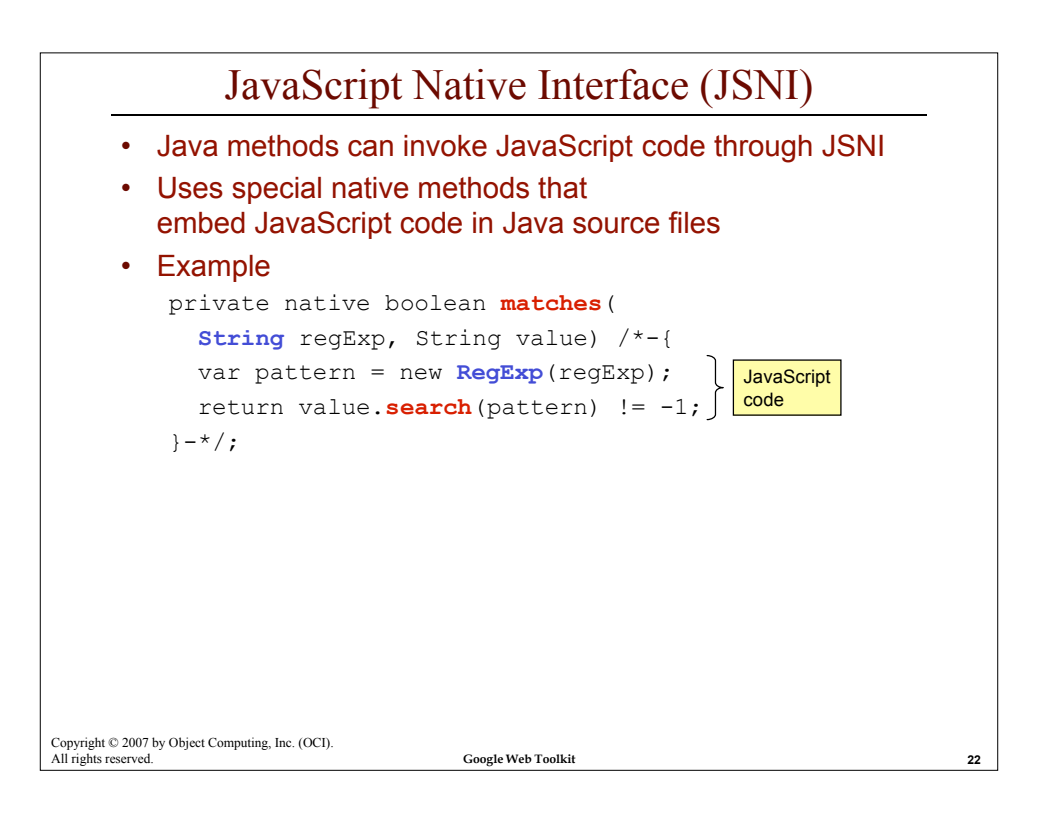

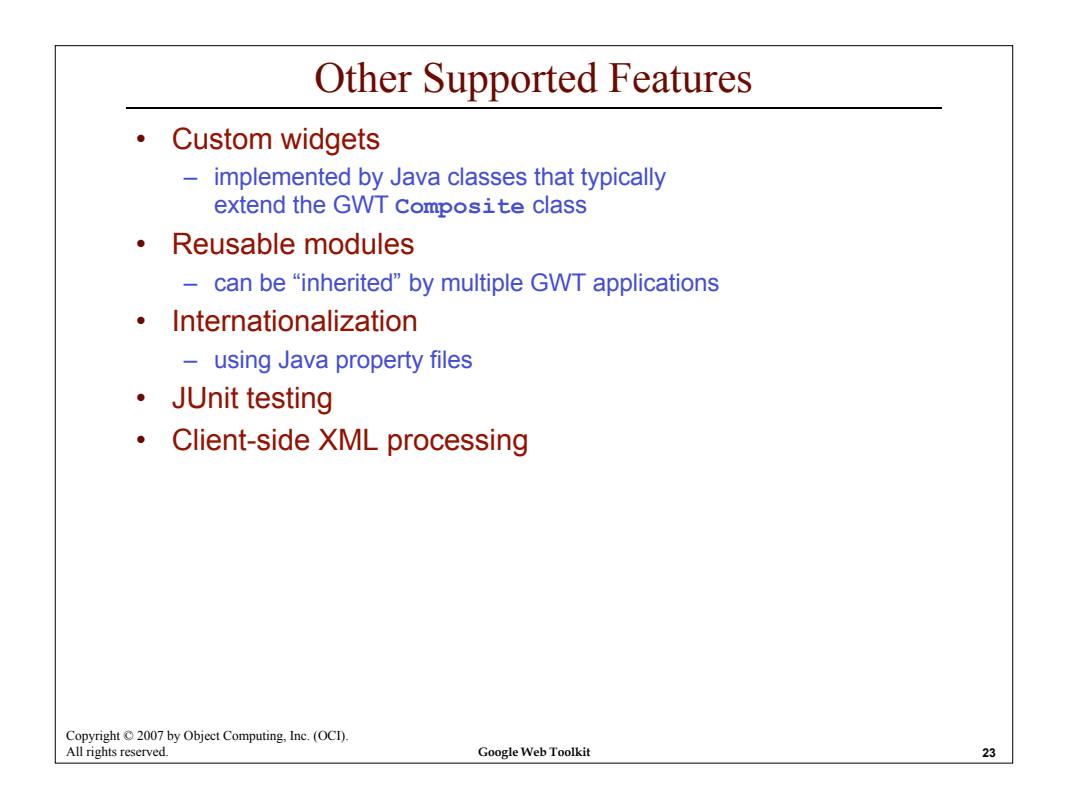

|   | web pages                                                                              |
|---|----------------------------------------------------------------------------------------|
|   | <ul> <li>project homepage - http://code.google.com/webtoolkit/</li> </ul>              |
|   | <ul> <li>developer guide - http://code.google.com/webtoolkit/documentation/</li> </ul> |
|   | <ul> <li>class doc http://code.google.com/webtoolkit/documentation/gwt.html</li> </ul> |
|   | <ul> <li>OCI notes - http://www.ociweb.com/mark/programming/GWT.html</li> </ul>        |
|   | Mailing list                                                                           |
|   | <ul> <li>Google Group - http://groups.google.com/group/Google-Web-Toolkit</li> </ul>   |
|   | Blogs                                                                                  |
|   | <ul> <li>Google Developer Blog - http://googlewebtoolkit.blogspot.com/</li> </ul>      |
|   | - Robert Hanson (author of "GWT In Action") - http://roberthanson.blogspot.com/        |
| • | Podcasts                                                                               |
|   | <ul> <li>Java Posse "GWT Round Table" on 10/15/06</li> </ul>                           |
|   | <ul> <li>http://javaposse.com/index.php?post_id=140955</li> </ul>                      |
| • | Books                                                                                  |
|   | <ul> <li>none yet, but many on the way; see next page and</li> </ul>                   |
|   | http://www.ociweb.com/mark/programming/GWT.html#Resources                              |

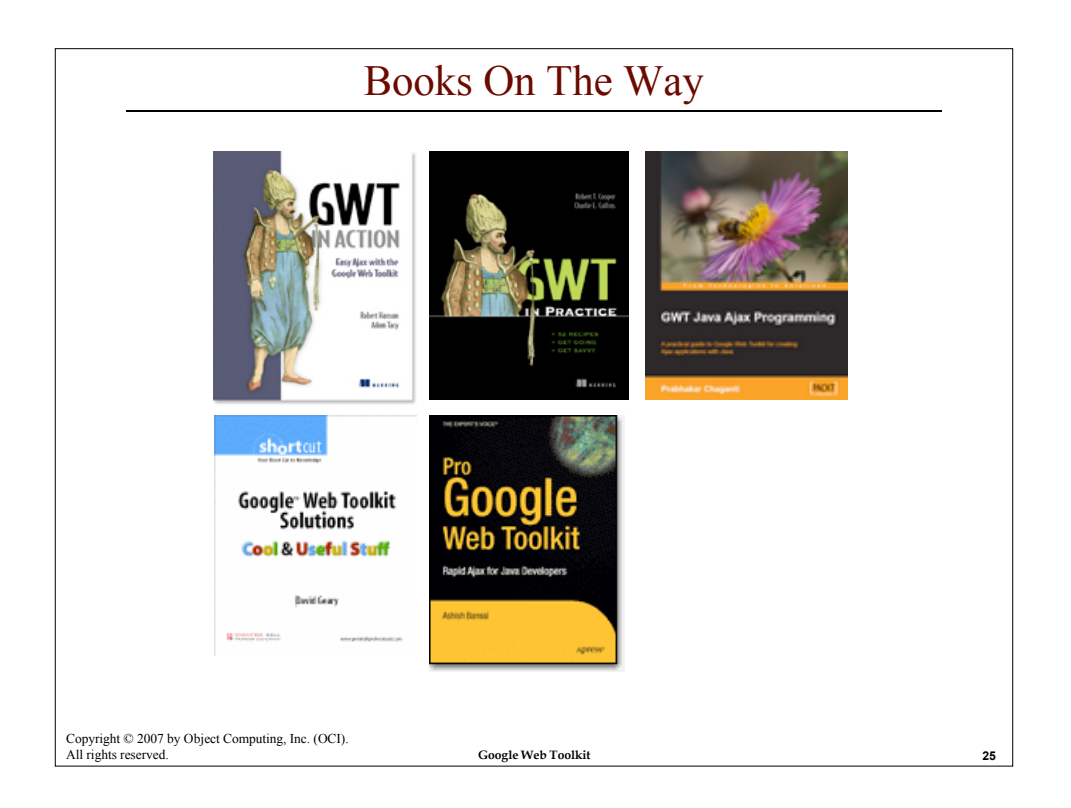

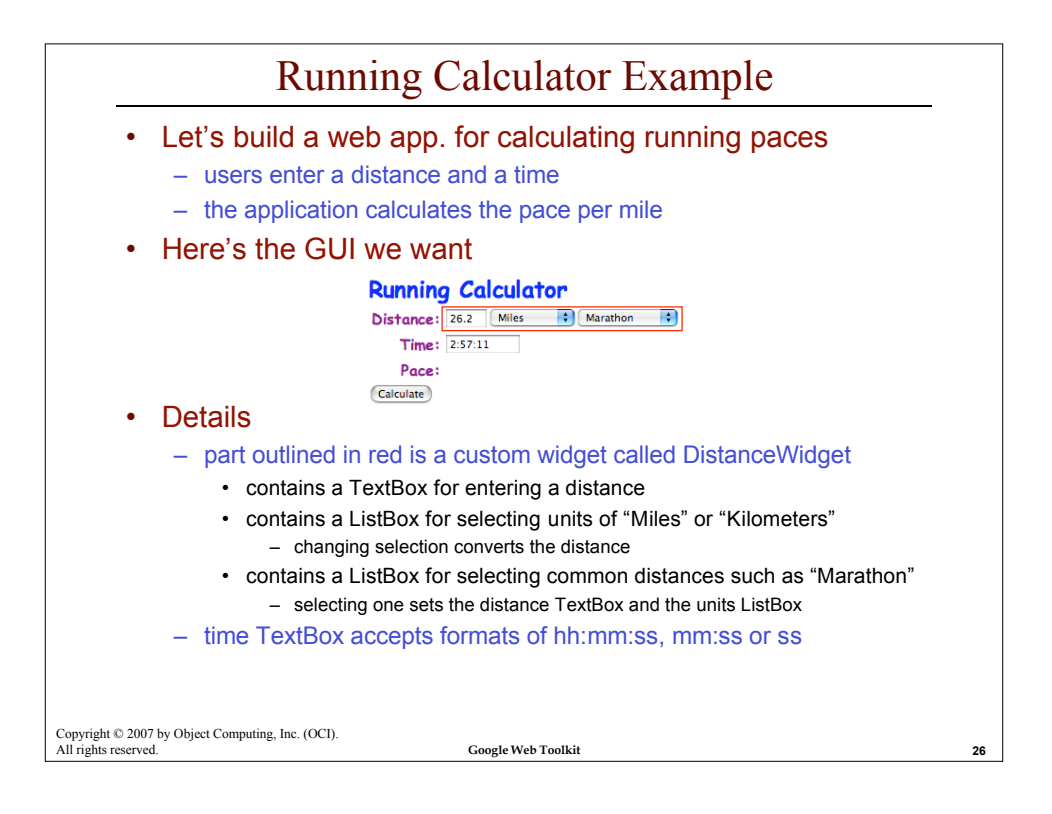

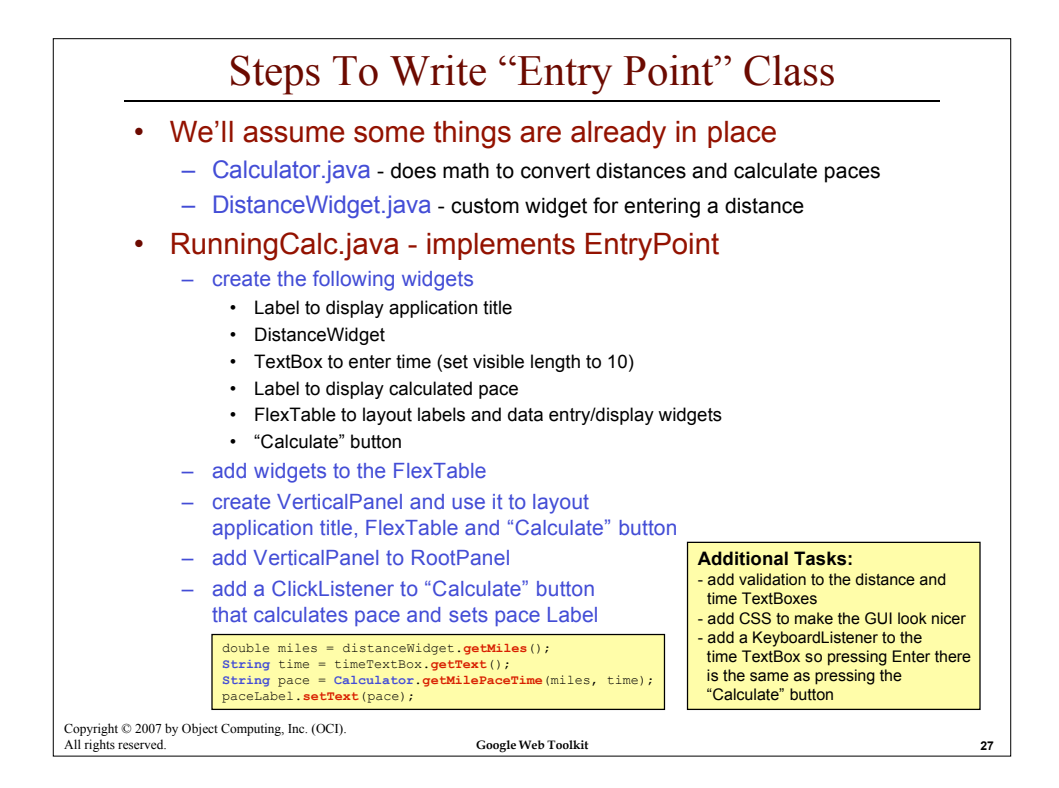

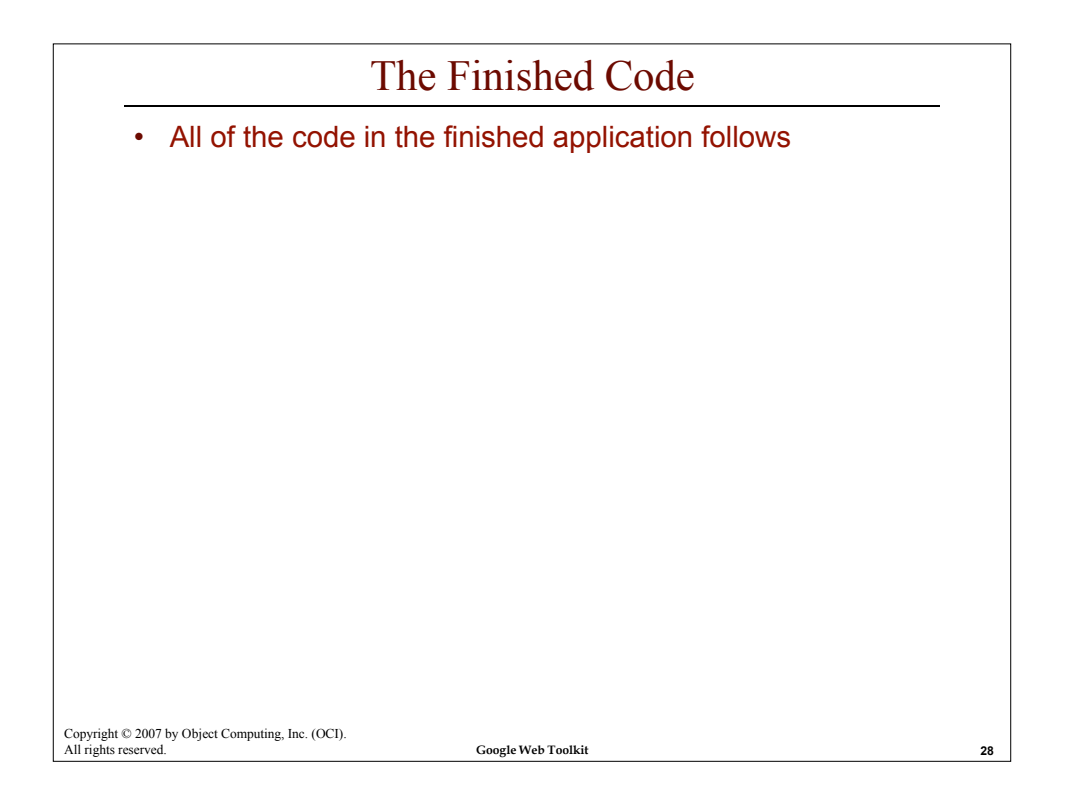

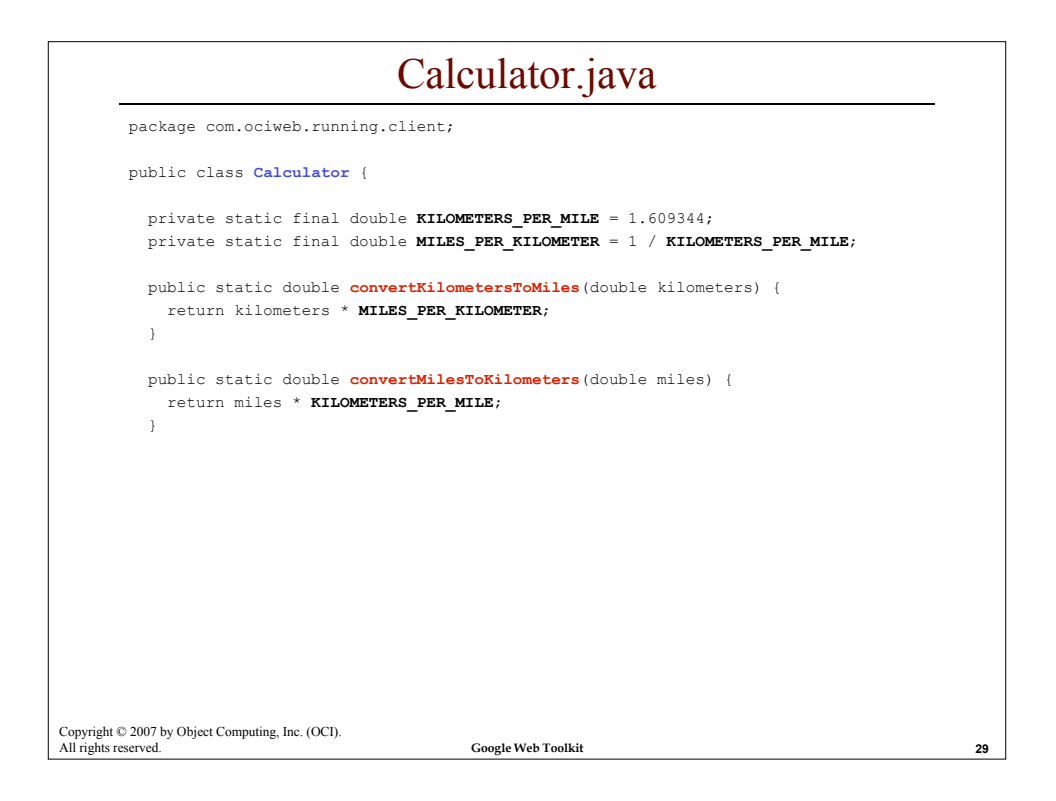

| Calculator.java (Cont'd)                                              |    |
|-----------------------------------------------------------------------|----|
| /**                                                                   | -  |
| * Converts a time string to the equivalent number of seconds.         |    |
| * Times must be in the format hh:mm:ss, mm:ss or ss.                  |    |
| */                                                                    |    |
| public static int convertTimeToSeconds(String time) {                 |    |
| // Validate the time.                                                 |    |
| <pre>String regex = "/(\\d{1,2})(:(\\d{1,2}))?(:(\\d{1,2}))?/";</pre> |    |
| <pre>if (matches(regex, time)) {</pre>                                |    |
| <pre>throw new RuntimeException("Invalid time: " + time);</pre>       |    |
| }                                                                     |    |
| <pre>String[] pieces = time.split(":");</pre>                         |    |
| <pre>int count = pieces.length;</pre>                                 |    |
| <pre>int p0 = Integer.parseInt(pieces[0]);</pre>                      |    |
| <pre>int p1 = count &gt; 1 ? Integer.parseInt(pieces[1]) : 0;</pre>   |    |
| <pre>int p2 = count &gt; 2 ? Integer.parseInt(pieces[2]) : 0;</pre>   |    |
| int hours = count == 3 ? p0 : 0;                                      |    |
| int minutes = count == 3 ? p1 : count == 2 ? p0 : 0;                  |    |
| <pre>int seconds = count == 3 ? p2 : count == 2 ? p1 : p0;</pre>      |    |
| return (hours * 60 + minutes) * 60 + seconds;                         |    |
| }                                                                     |    |
|                                                                       |    |
|                                                                       |    |
|                                                                       |    |
|                                                                       |    |
| Copyright © 2007 by Object Computing, Inc. (OCI).                     |    |
| All rights reserved. Google Web Toolkit                               | 30 |

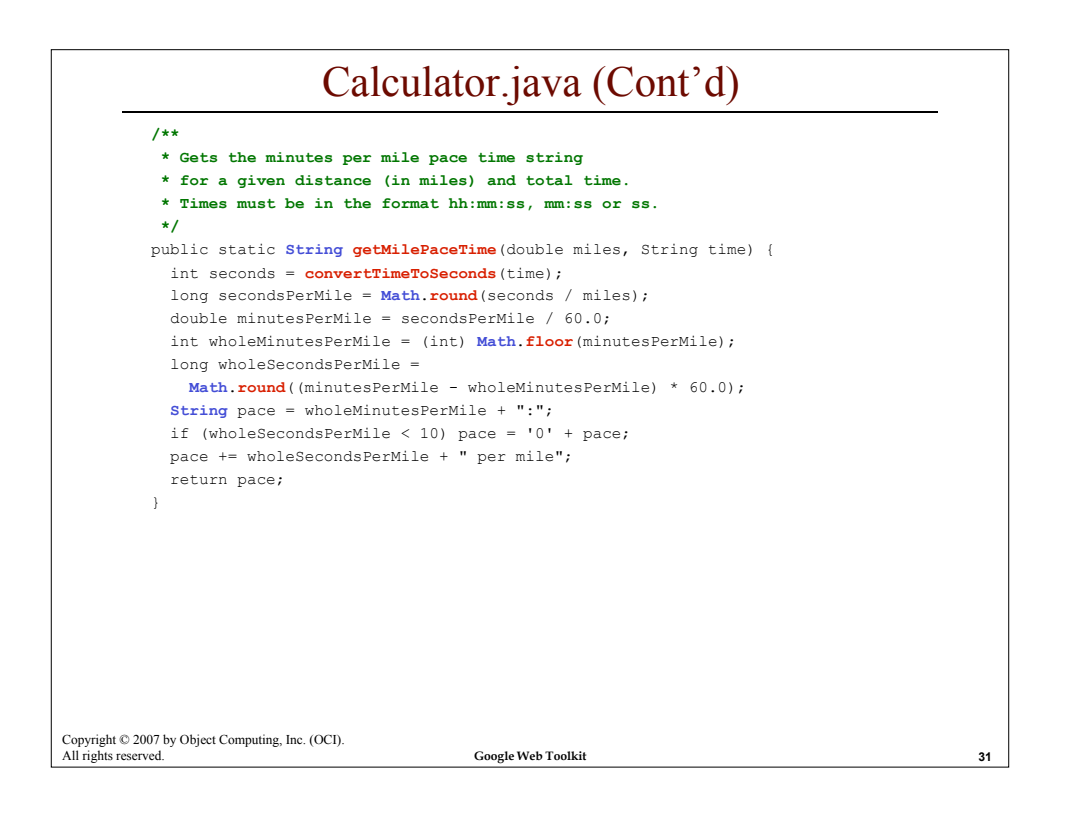

| /**                                                                            |  |
|--------------------------------------------------------------------------------|--|
| * Gets the minutes per kilometer pace time string                              |  |
| * for a given distance (in kilometers)                                         |  |
| * and total time.                                                              |  |
| * Times must be in the format hh:mm:ss, mm:ss or ss.                           |  |
| */                                                                             |  |
| <pre>public static String getKilometerPaceTime(</pre>                          |  |
| double kilometers, String time) {                                              |  |
| return getMilePaceTime(kilometers, time);                                      |  |
| }                                                                              |  |
| /**                                                                            |  |
| * Regular expression matching using JavaScript (JSNI).                         |  |
| * @param regExp the regular expression                                         |  |
| * @param value the value to be compared                                        |  |
| * @return true if the value matches; false otherwise                           |  |
| */                                                                             |  |
| public native static boolean <b>matches</b> (String regExp, String value) /*-{ |  |
| <pre>var pattern = new RegExp(regExp);</pre>                                   |  |
| return value. <b>search</b> (pattern) != -1;                                   |  |
| }-*/;                                                                          |  |
| }                                                                              |  |
|                                                                                |  |
|                                                                                |  |

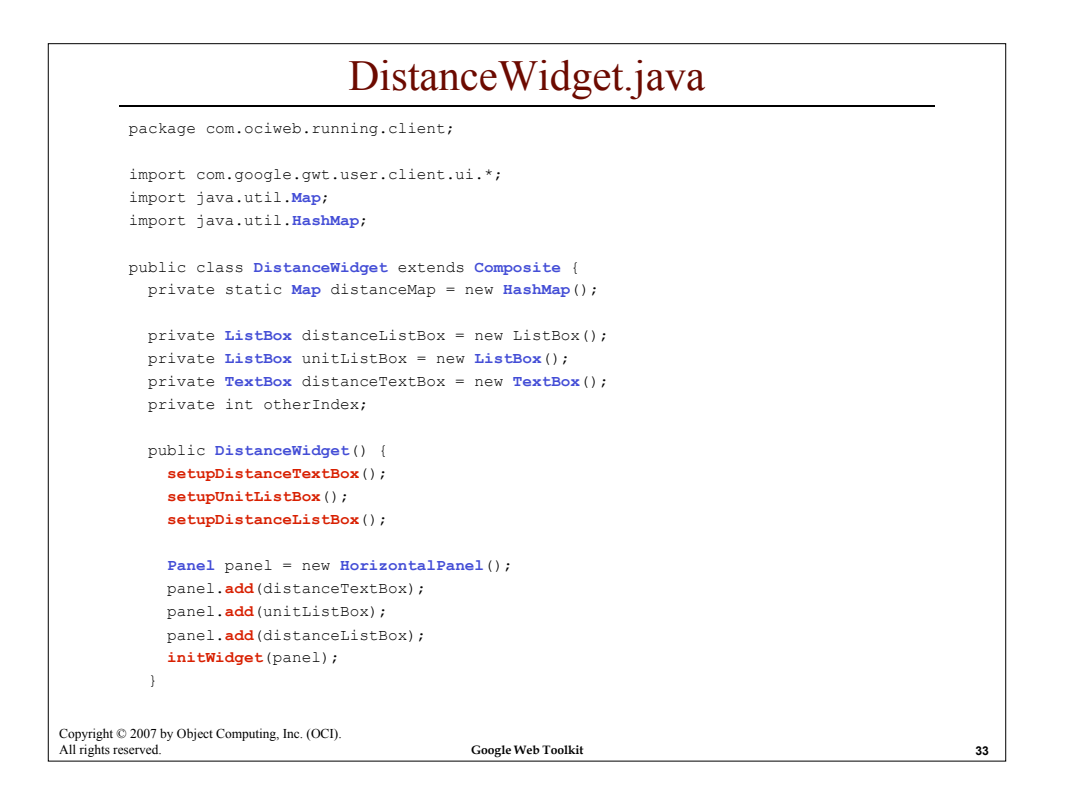

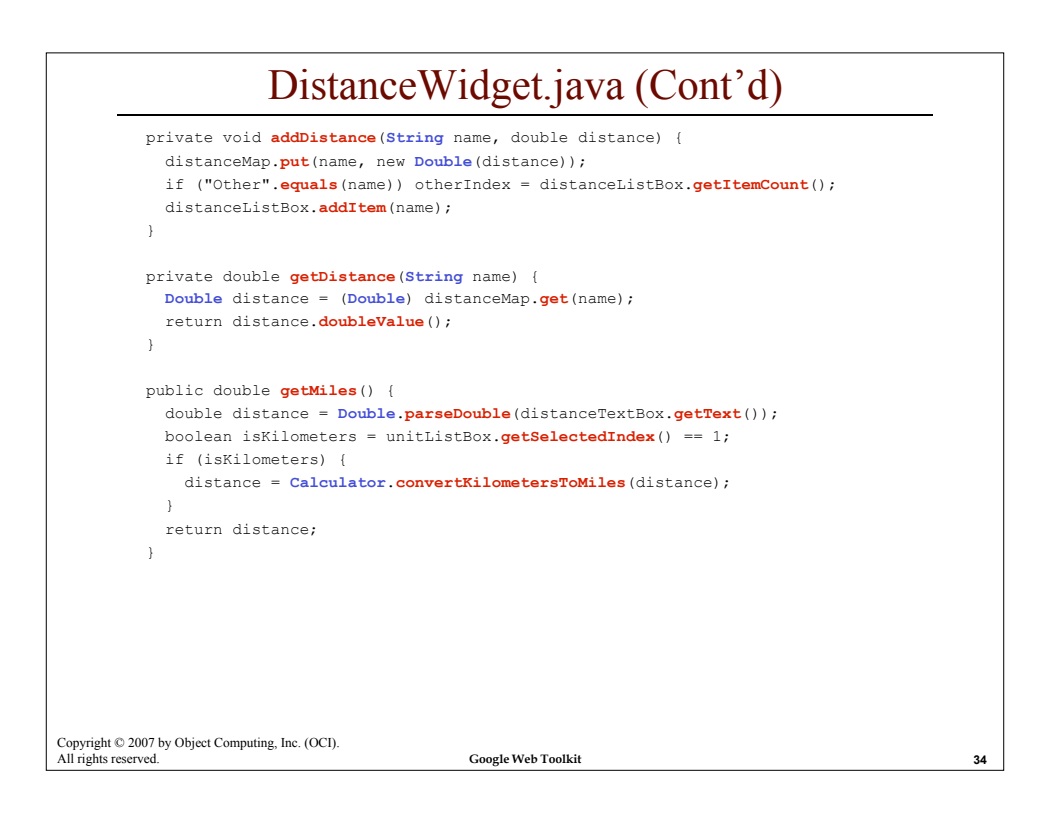

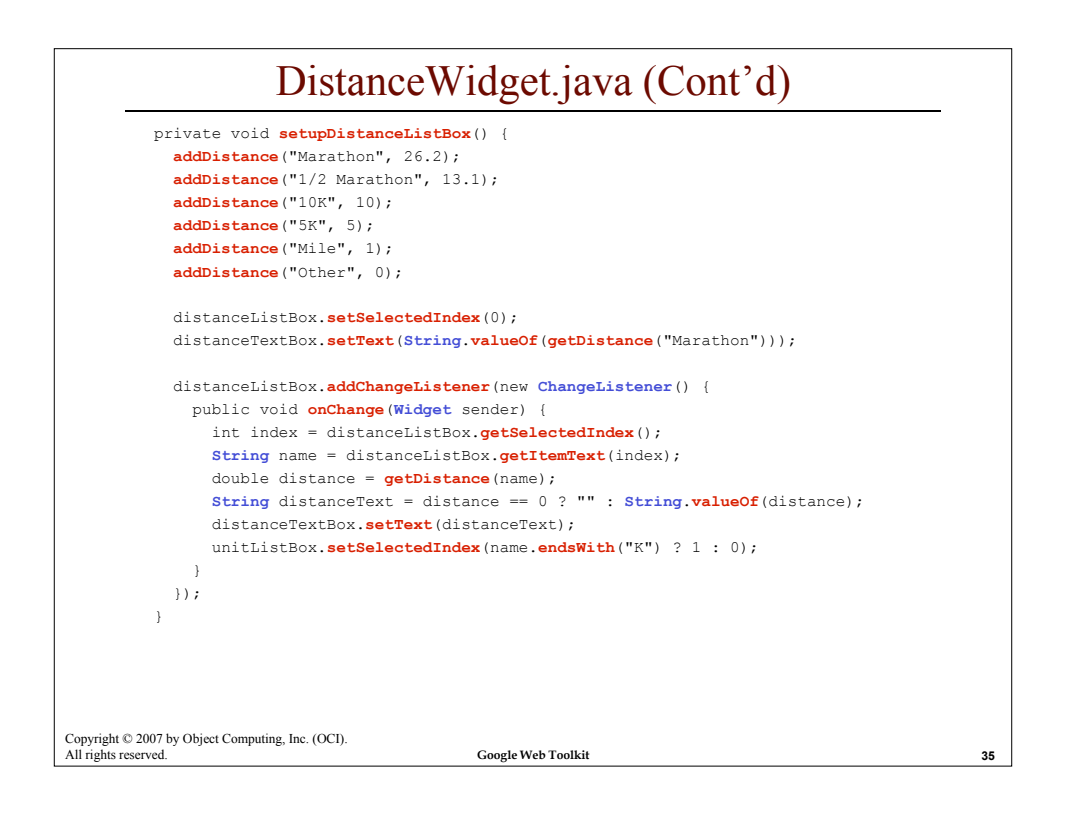

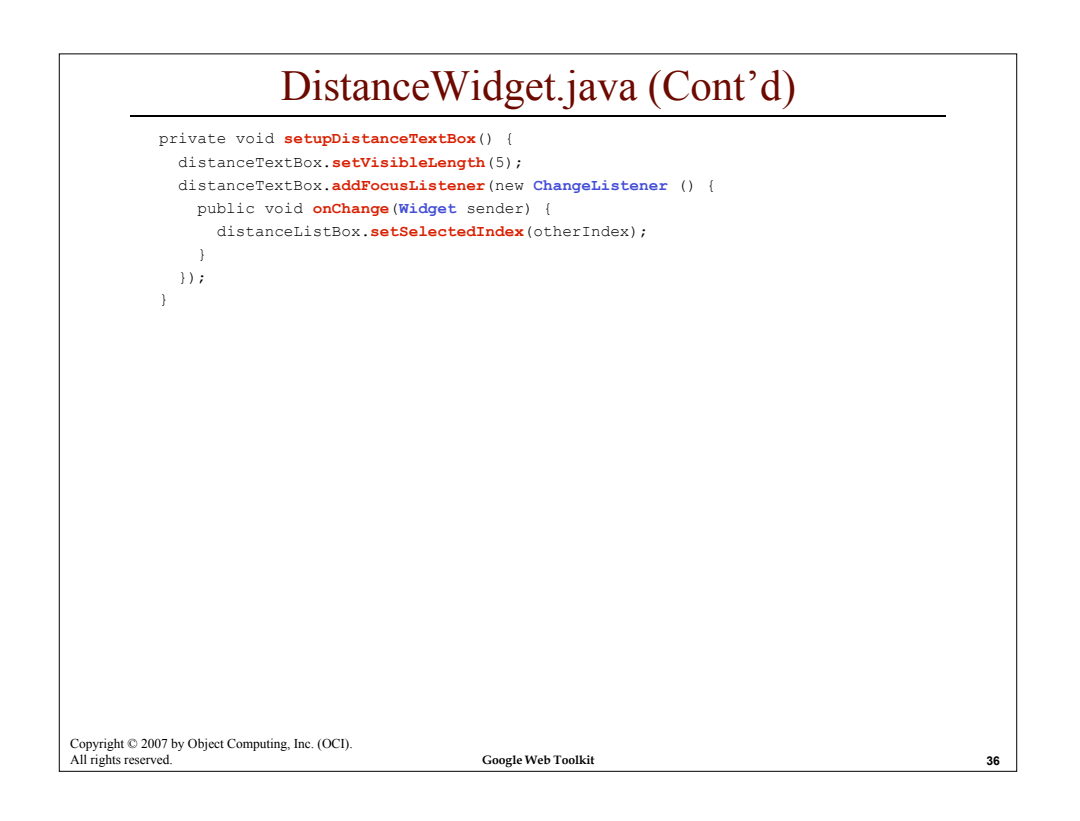

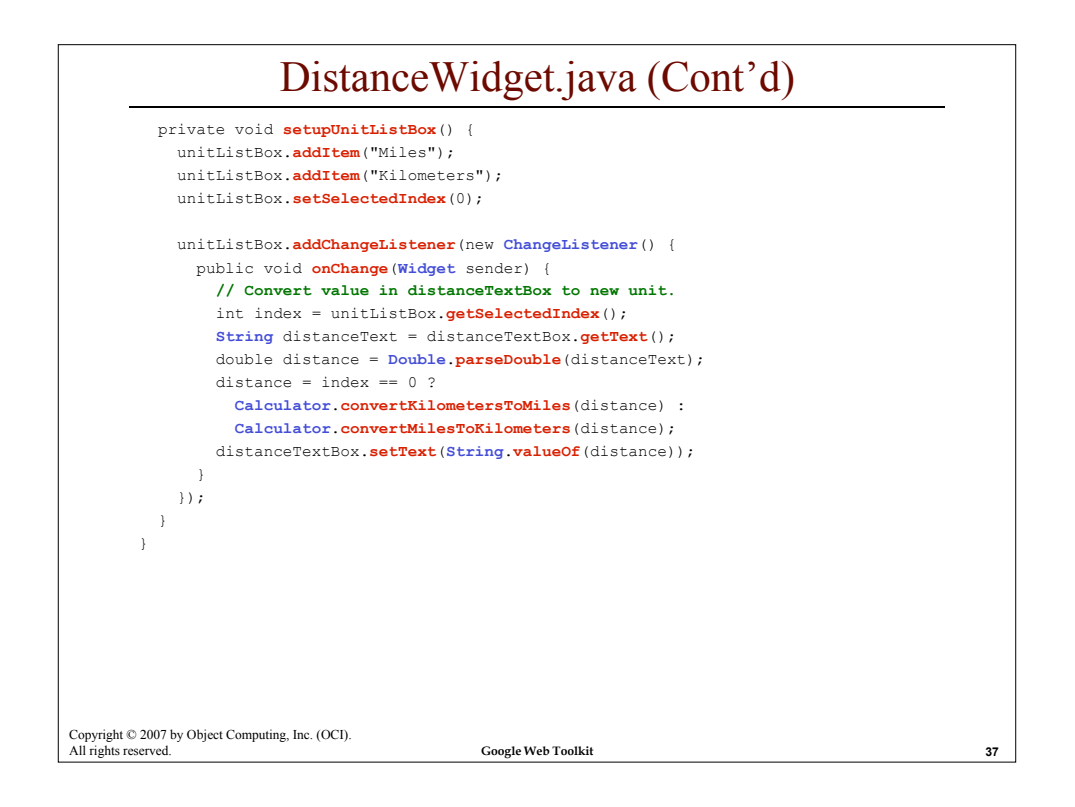

| RunningCalc.ja                                                                                                    | iva                    |
|----------------------------------------------------------------------------------------------------|------------------------|
| <pre>package com.ociweb.running.client;</pre>                                                                                                    |                        |
| <pre>import com.google.gwt.core.client.EntryPoint;<br/>import com.google.gwt.user.client.ui.*;</pre>                                                                                                    |                        |
| <pre>public class RunningCalc implements EntryPoint {</pre>                                                                                                    |                        |
| <pre>private Button calculateButton = new Button("Calcul<br/>private DistanceWidget distanceWidget = new Distance<br/>private Label paceLabel = new Label();<br/>private FlexTable table = new FlexTable();<br/>private TextBox timeTextBox = new TextBox();</pre> | .ate");<br>:eWidget(); |
| private int row = 0;                                                                                                    |                        |
|                                                                                                    |                        |
|                                                                                                    |                        |
|                                                                                                    |                        |
| Copyright © 2007 by Object Computing, Inc. (OCI).                                                                                                    |                        |
| All rights reserved. Google Web Toolkit                                                                                                    | 38                     |

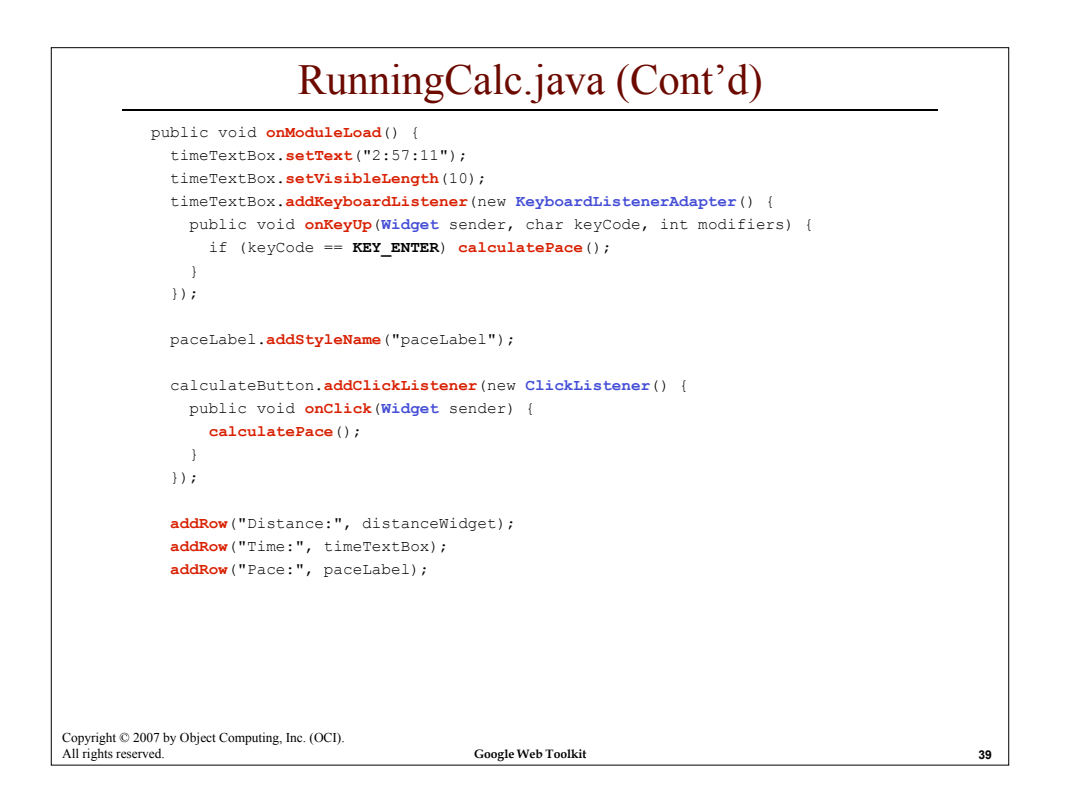

| RunningCalc.java (Cont'd)                                         |
|-------------------------------------------------------------------|
| <pre>VerticalPanel panel = new VerticalPanel();</pre>             |
| <pre>Label titleLabel = new Label("Running Calculator");</pre>    |
| <pre>titleLabel.addStyleName("title");</pre>                      |
| <pre>panel.add(titleLabel);</pre>                                 |
| <pre>panel.add(table);</pre>                                      |
| <pre>panel.add(calculateButton);</pre>                            |
| <pre>RootPanel.get().add(panel);</pre>                            |
| }                                                                 |
| <pre>private void addRow(String labelText, Widget widget) {</pre> |
| <pre>Label = new Label(labelText);</pre>                          |
| <pre>label.addStyleName("tableLabel");</pre>                      |
| <pre>table.setWidget(row, 0, label);</pre>                        |
| <pre>table.setWidget(row, 1, widget);</pre>                       |
| row++;                                                            |
| }                                                                 |
| <pre>private void calculatePace() {</pre>                         |
| <pre>double miles = distanceWidget.getMiles();</pre>              |
| <pre>String time = timeTextBox.getText();</pre>                   |
| <pre>String pace = Calculator.getMilePaceTime(miles, time);</pre> |
| <pre>paceLabel.setText(pace);</pre>                               |
| }                                                                 |
| }                                                                 |
| Copyright © 2007 by Object Computing, Inc. (OCI).                 |
| All rights reserved. Google Web Toolkit 40                        |

| RunningCalc.gwt.xml                                                                          |    |
|----------------------------------------------------------------------------------------------|----|
| <module></module>                                                                            |    |
| <inherits name="com.google.gwt.user.User"></inherits>                                        |    |
| <pre><entry-point class="com.ociweb.running.client.RunningCalc"></entry-point></pre>         |    |
|                                                                                              |    |
|                                                                                              |    |
|                                                                                              |    |
|                                                                                              |    |
|                                                                                              |    |
|                                                                                              |    |
|                                                                                              |    |
|                                                                                              |    |
|                                                                                              |    |
| Copyright © 2007 by Object Computing, Inc. (OCI).<br>All rights reserved. Google Web Toolkit | 41 |

| RunningCalc.html                                                                           |  |  |
|--------------------------------------------------------------------------------------------|--|--|
| <html></html>                                                                              |  |  |
| <head></head>                                                                              |  |  |
| <title>RunningCalc Application</title>                                                     |  |  |
| <meta content="com.ociweb.running.RunningCalc" name="gwt:module"/>                         |  |  |
| <link href="RunningCalc.css" rel="stylesheet"/>                                            |  |  |
|                                                                                            |  |  |
| <body></body>                                                                              |  |  |
| <script language="javascript" src="gwt.js"></script>                                       |  |  |
| <iframe <="" id="gwt_historyFrame" td=""></iframe>                                         |  |  |
| <pre>style="width:0;height:0;border:0"&gt;</pre>                                           |  |  |
|                                                                                            |  |  |
|                                                                                            |  |  |
|                                                                                            |  |  |
|                                                                                            |  |  |
|                                                                                            |  |  |
|                                                                                            |  |  |
|                                                                                            |  |  |
|                                                                                            |  |  |
|                                                                                            |  |  |
|                                                                                            |  |  |
|                                                                                            |  |  |
|                                                                                            |  |  |
| pyright © 2007 by Object Computing, Inc. (OCI).<br>I rights reserved. Google Web Toolkit 4 |  |  |

| R                                                        | unningCalc.css     |    |
|----------------------------------------------------------|--------------------|----|
| body {                                                   |                    |    |
| <pre>font-family: Comic Sans MS, font-size: small;</pre> | sans-serif;        |    |
| margin: 8px;<br>}                                        |                    |    |
| .paceLabel {                                             |                    |    |
| color: green;                                            |                    |    |
| font-size: 10pt;                                         |                    |    |
| font-weight: bold;                                       |                    |    |
| }                                                        |                    |    |
| .tableLabel {                                            |                    |    |
| color: purple;                                           |                    |    |
| font-size: 12pt;                                         |                    |    |
| font-weight: bold;                                       |                    |    |
| <pre>text-align: right;</pre>                            |                    |    |
| }                                                        |                    |    |
| .title {                                                 |                    |    |
| color: blue;                                             |                    |    |
| font-size: 18pt;                                         |                    |    |
| font-weight: bold;                                       |                    |    |
| }                                                        |                    |    |
|                                                          |                    |    |
| opyright © 2007 by Object Computing, Inc. (OCI).         |                    |    |
| ll rights reserved.                                      | Google Web Toolkit | 43 |

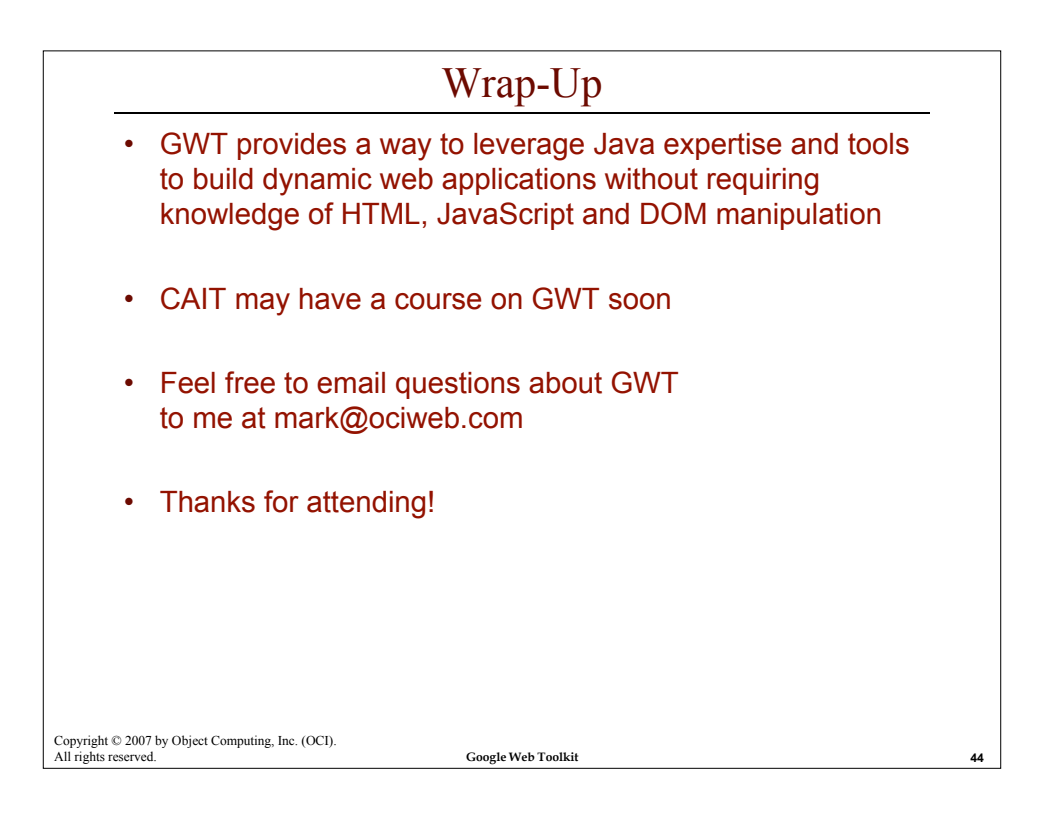